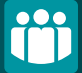

## APP Grupo Cajamar MODIFICACIÓN CORREO <u>ELECTRÓNICO</u>

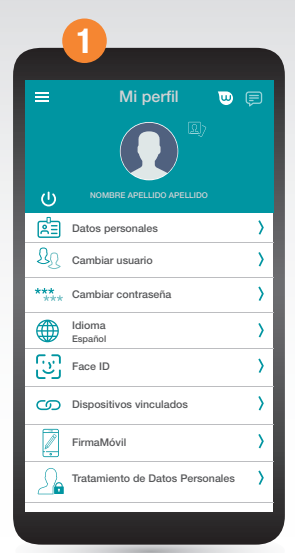

Accede el menú principal y desde Mi Perfil selecciona Datos personales.

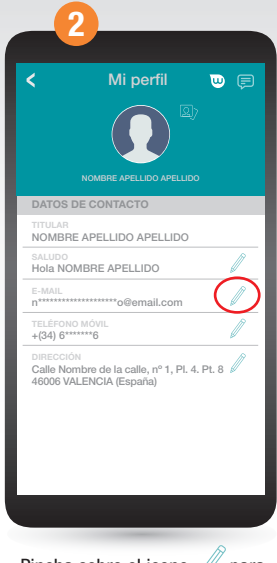

Pincha sobre el icono para editar el e-mail.

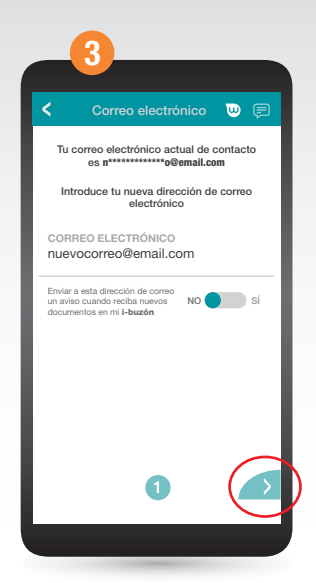

Introduce la nueva dirección de correo electrónico y pasa a la siguiente pantalla pinchando en

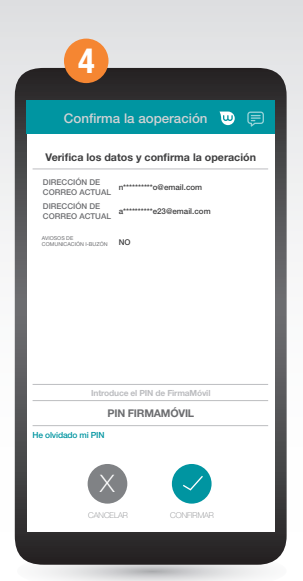

Revisa la nueva dirección de correo electrónico y si es correcta firma la operación con tu pin de Firmamóvil.

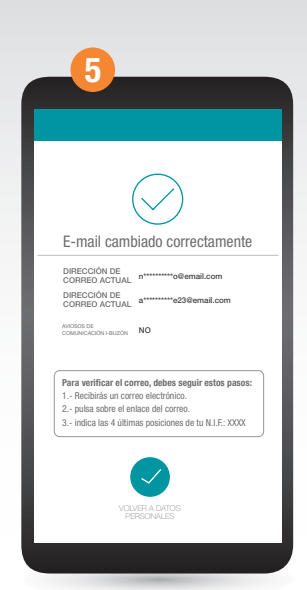

Tu dirección de e-mail se ha cambiado correctamente. Verifica el nuevo correo siguiendo los pasos que se indican en la pantalla y en el propio correo.